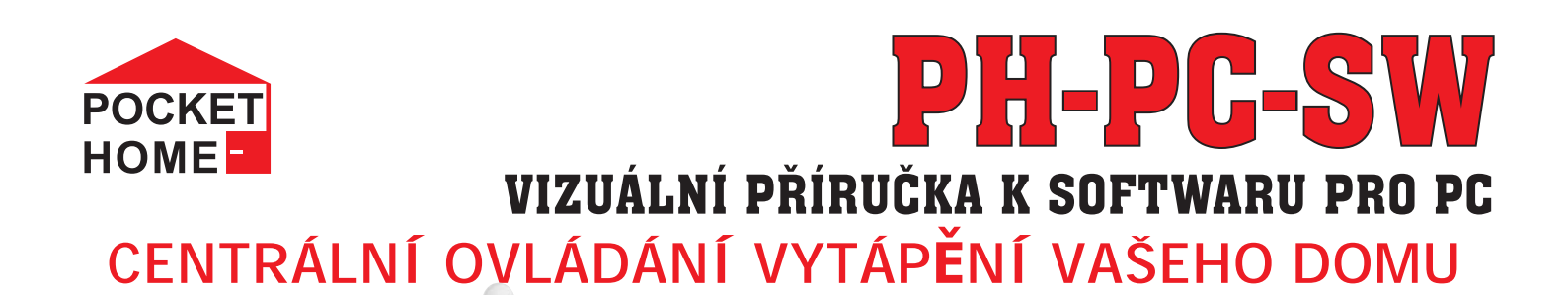

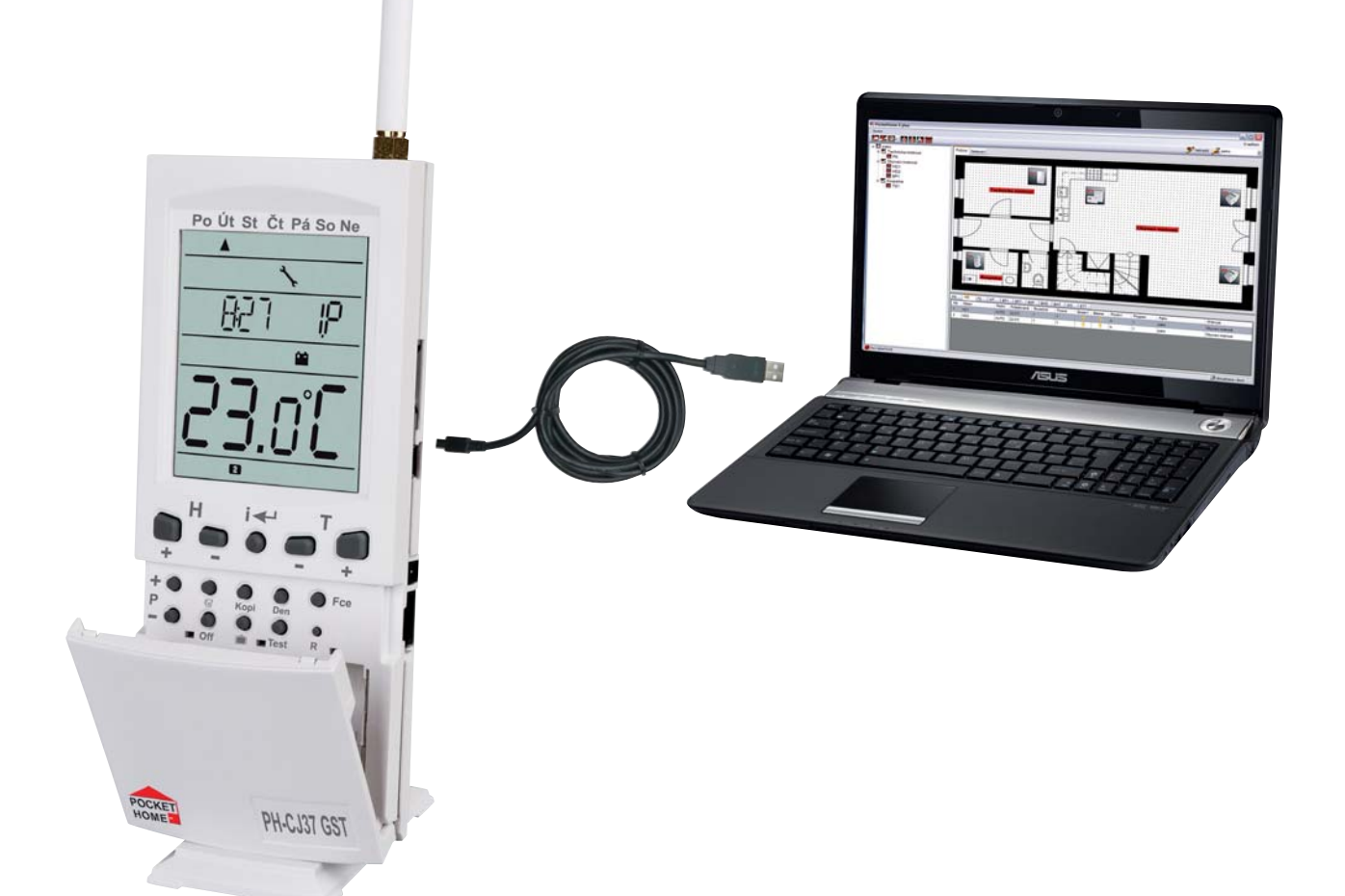

| Příslušenství k systému PocketHome®                  |
|------------------------------------------------------|
| Obousměrná komunikace s možností synchronizace z CJ  |
| Možnost nastavení všech konstant centrální jednotky  |
| Možnost aktivace prvků přímo z PC                    |
| Jednoduché nastavení teplotních programů             |
| Aktuální informace o jednotlivých zařízení           |
| Nové prvky softwaru pro rychlé ovládání              |
| Grafická část pro vytvoření/vložení půdorysu objektu |
| Možnost ovládání přes síť Internet                   |
|                                                      |

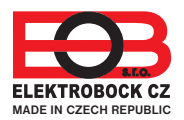

návod k obsluze PH-PC-SW verze 2.30

## POŽADAVKY K POUŽITÍ SW POCKETHOME®

- knihovna .NET framework verze 2.0 a vyšší
- datový kabel (miniUSB, je součástí balení PH-CJ37)
- drivery pro usb port (součástí CD)
- Pozn.: testováno na Windows XP, Windows 7, 8

### **POPIS PH-PC-SW**

Software (SW) pro PC slouží pro usnadnění programování systému PocketHome<sup>®</sup>, nastavení konstant, programů, pro rychlou a vizuální kontrolu nad všemi prvky systému. Umožňuje zobrazení teplotních grafů a aktuálních stavů jednotlivých prvků systému a jejich případnou korekci.

Umožňuje i dálkovou správu systému přes internet (při použití Ethernet/Wifi modulu).

### POZOR: pro komunikaci přes PC je nutné v CJ nastavit CONST23 na A (ano)!

### POSTUP INSTALACE PH-PC-SW

- spusťte instalační program program PocketHome2Setup.msi
- instalační program Vás postupně navede na místo uložení, vyberte adresář a pokračujte tl.NEXT (všechna nastavení se během práce s programem budou ukládat do vytvořené složky!)

| PocketHome 2                                                                                                    | PocketHome 2                                                                                                 |
|----------------------------------------------------------------------------------------------------|----------------------------------------------------------------------------------------------------|
| Welcome to the PocketHome 2 Setup Wizard                                                                                                    | Select Installation Folder                                                                                   |
| The installer will guide you through the steps required to install PocketHome 2 on your computer.                                                                                                    | The installer will install PocketHome 2 to the following folder.                                             |
|                                                                                                    | To install in this folder, click "Next". To install to a different folder, enter it below or click "Browse". |
|                                                                                                    | Eolder:                                                                                                    |
|                                                                                                    | C:\Program Files\ELEKTRUBUCK C2 s.r.o\PocketHome 2\ Browse I                                                 |
|                                                                                                    | Disk Cost                                                                                                    |
| WARNING: This computer program is protected by copyright law and international treaties.<br>Unauthorized duplication or distribution of this program, or any portion of it, may result in severe civil | Install PocketHome 2 for yourself, or for anyone who uses this computer:                                     |
| or criminal penalties, and will be prosecuted to the maximum extent possible under the law.                                                                                                    | @ Everyone                                                                                                   |
|                                                                                                    | C Just me                                                                                                    |
| Cancel <back next=""></back>                                                                                                    | Cancel KBack Next >                                                                                          |
| PocketHome 2                                                                                                    | PocketHome 2                                                                                                 |
| Confirm Installation                                                                                                    | Installation Complete                                                                                        |
| The installer is ready to install PocketHome 2 on your computer.                                                                                                    | PocketHome 2 has been successfully installed.                                                                |
| Click "Next" to start the installation.                                                                                                    | Click "Close" to exit.                                                                                       |
|                                                                                                    |                                                                                                    |
|                                                                                                    |                                                                                                    |
|                                                                                                    |                                                                                                    |
|                                                                                                    |                                                                                                    |
|                                                                                                    | Please use Windows Update to check for any critical updates to the .NET Framework.                           |
|                                                                                                    |                                                                                                    |
| Cancel < Back Next >                                                                                                    | Cancel KBack. Close                                                                                          |
|                                                                                                    |                                                                                                    |

- po skončení instalace dojde k automatickému vytvoření zástupce programu na ploše.

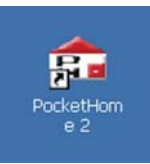

# UPGRADE NA VYŠŠÍ VERZI PH-PC-SW

- před provedením upgrade se ujistěte zda firmware Vaší centrální jednotky je možné ovládat novou verzí softwaru!
- pro zachování nastavených teplotních programů uložte soubor PH-PRG.txt na volné místo na disku (tento soubor se nachází na C:\Documents and Settings\ Admin\Data aplikací\ELEKTROBOCK CZ s.r.o \PocketHome2)
- stáhněte novou verzi z www.elbock.cz a rozbalte a spusťte instalační soubor PocketHome2Setup.msi
- po ukončení instalace vložte Váš uložený soubor PH-PRG.txt zpět do C:\Documents and Settings\ Admin\Data aplikací\ ELEKTROBOCK CZ s.r.o \PocketHome2)

## **OVLÁDACÍ PRVKY SOFTWARU**

- pro úvodní seznámení se softwarem není nutné připojovat centrální jednotku
- klikněte na ikonu programu a spusťte PH-PC-SW, program se otevře a vyzve Vás k synchronizaci
- klikněte na ikonu synchronizovat z CJ do PC

SYNCHRONIZACE Z PC DO CJ VŠECHNA NASTAVENÍ SE PŘENESOU Z POČÍTAČE DO CENTRÁLNÍ JEDNOTKY

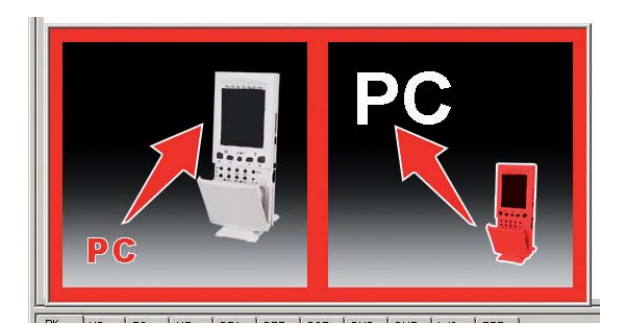

SYNCHRONIZACE Z CJ DO PC VŠECHNA NASTAVENÍ SE PŘENESOU Z CENTRÁLNÍ JEDNOTKY DO POČÍTAČE

- pozorně nastudujte ovládací prvky softwaru!

#### Soubor

| Uložit nastavení  | (uloží aktuální nastavení celého systému - pro různé období je možné mít uloženo více nastavení           |
|-------------------|----------------------------------------------------------------------------------------------------|
|                   | pro ovládání celého domu)                                                                                 |
| Načíst nastavení  | (načte vybrané nastavení celého systému)                                                                  |
| Tisk nastavení    | (pro tisk nastavených parametrů - vhodné pro montážní firmy, odsouhlasení nastavení přímo<br>u zákazníka) |
| Náhled tisku      | (náhled nastavených parametrů před tiskem)                                                                |
| Načíst půdorys    | (umožňuje vložit obrázek - půdorys domu ve formátech *.bmp,*.gif,*.jpg,*.jpeg,*.png)                      |
| Odstranit půdorys | o (odstraní vložený půdorys)                                                                              |
| Konec             | (k ukončení programu)                                                                                     |

| PocketHome 2 DEMD                    |                                                       | ×                         |                                                                                                    |
|--------------------------------------|-------------------------------------------------------|---------------------------|----------------------------------------------------------------------------------------------------|
| Soubor                               |                                                       | O aplikaci                | <b>—</b>                                                                                                    |
| Uložit nastaveni<br>Načist pastaveni |                                                       | A Kreslit 🔏 🔹             |                                                                                                    |
| Tide outward                         | Půdotys Nastavení                                     |                           |                                                                                                    |
| Náhled tisku                         |                                                       |                           |                                                                                                    |
| Načist půdorys                       |                                                       |                           |                                                                                                    |
| Odstranit püdorys                    |                                                       |                           |                                                                                                    |
| Konec                                |                                                       |                           |                                                                                                    |
|                                      |                                                       |                           | 0 anlikasi                                                                                                    |
|                                      |                                                       |                           |                                                                                                    |
|                                      |                                                       |                           | Dockot Llomo                                                                                                    |
|                                      |                                                       |                           | Centrální bezdrátové ovládání                                                                                                    |
|                                      |                                                       |                           | Vašeho domu                                                                                                    |
|                                      |                                                       |                           |                                                                                                    |
|                                      |                                                       |                           |                                                                                                    |
|                                      |                                                       |                           |                                                                                                    |
|                                      |                                                       |                           |                                                                                                    |
|                                      |                                                       |                           | Verze 2.30 Verice ELECTRODUC (2.1+5<br>Bit 2 funde                                                                                                    |
|                                      | PT. HD TS HT BP1 BSP BHD BHT WS                       | BP7 Deserve Dates Michael | Ter -4C0141 2015 Billion Alexandro Alexandro A |
|                                      | recev receil e uzadovane skulečna i zapriko i spojeni | Mitthou                   | Los Patationes                                                                                                    |
|                                      |                                                       |                           |                                                                                                    |
|                                      |                                                       |                           |                                                                                                    |
|                                      |                                                       |                           |                                                                                                    |
|                                      |                                                       |                           |                                                                                                    |
| Dout AKTRAI                          |                                                       | Attackness stock          |                                                                                                    |
| Report Merrinne                      |                                                       | AKOUBICACE VSECTI -       |                                                                                                    |

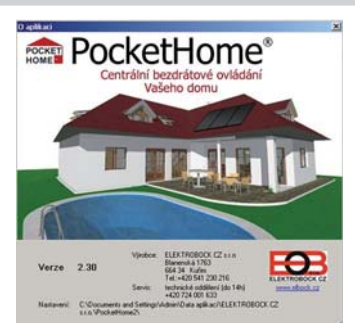

# **OVLÁDACÍ PRVKY SOFTWARU**

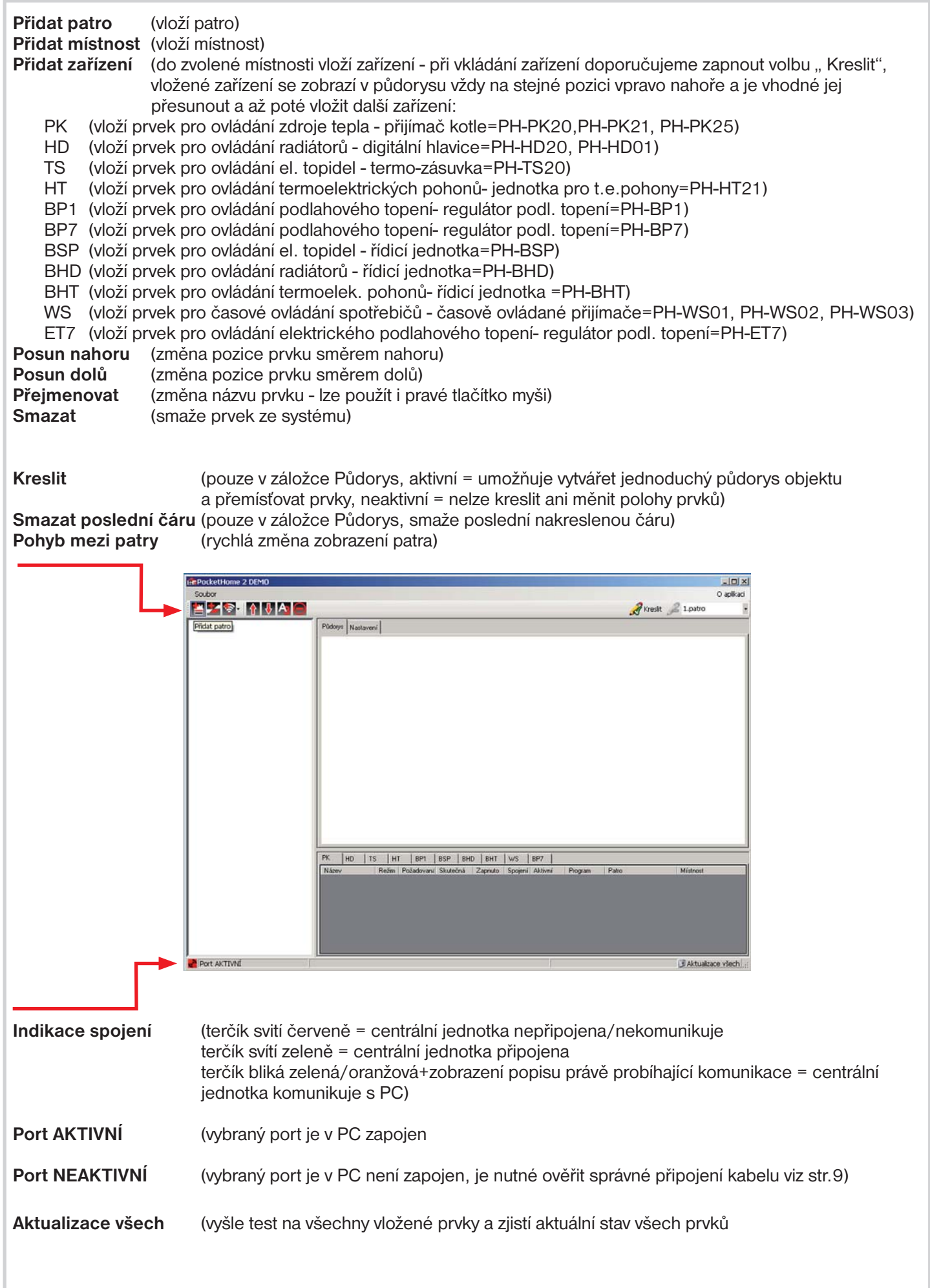

# ZÁLOŽKA PŮDORYS

Půdorys (zobrazení vložených místností a prvků, možnost vytvoření půdorysu objektu dvěma způsoby:

Soubor - Načíst půdorys - vložíme upravený obrázek v daném formátu Kreslit

- nakreslíme dané místnosti pomocí jednoduchých čar

Mistnost

Aktualzace všech

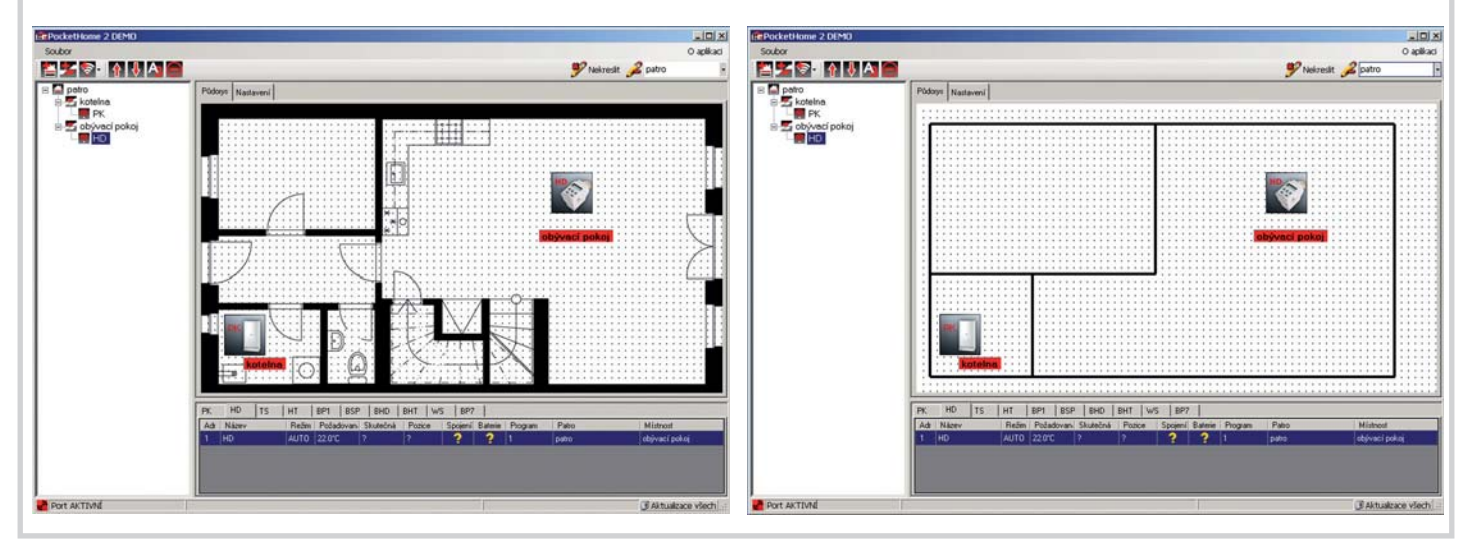

# ZÁLOŽKA NASTAVENÍ

| Základní nastavení                                                                                                    |
|----------------------------------------------------------------------------------------------------|
| Port (COM) (výběr portu pro připojení centrální jednotky k PC)                                                                                                    |
| Hiedat port (automaticke vyniedaní portu)<br>Hiedat port s časováním (další možnost bledání portu pomocí časování, které se aktivuje na centrální                                                                                                    |
| iednotce v režimu CONST20-verze firmwaru, po stisknutí druhého tlačítka zleva v horní řad                                                                                                    |
| na centrální jednotce dojde ke spuštění časování během, kterého lze použít automatické                                                                                                    |
| hledání portu)                                                                                                    |
| Sériové číslo (po napojení centr. jednotky se zobrazí její unikátní číslo)                                                                                                    |
| Vyber jazyka (volba jazyku pro PH-PC-SW, pri zmene jazyka je nutne program zavrit a znovu otevrit)                                                                                                    |
| <b>Wifi/ethernet komunikace</b> (zatrbněte no wolnění IP adresy, portu a besla při komunikace přes                                                                                                    |
| internet a použití Ethernet/Wifi modulu)                                                                                                    |
| Heslo (max.6 znaků) (přístupové heslo do CJ, továrně je nastaveno elbock)                                                                                                    |
| IP adresa (každé zařízení připojené do sítě s protokolem TCP/IP (WiFi, ethernet) má svoji IP adresu.                                                                                                    |
| Tvar IP adresy je dán nastavením příslušné sítě, v lokálních sítích je to obvykle 192.168.X.X                                                                                                    |
| (podrobne v navodu na Etnernet/ witi modul).<br><b>Port</b> (protokol TCP/IP používá pro rozličoní jodnotlivých začízoní IP adrosv a pro rozličoní                                                                                                    |
| služeb tzv. portv. Číslo portu se volí v rozsahu 0 až 65535. (podrobněji v návodu na                                                                                                    |
| Ethernet/Wifi modul).                                                                                                    |
| LePocketHome 2                                                                                                    |
|                                                                                                    |
| Púdogs Nastavení                                                                                                    |
| 20 dadei nastaveni<br>19 Kontokin – Provi – Ministrani – Ministrani – Min |
| Programy     Port     Port     Por         |
| Setiové číslo ?                                                                                                    |
|                                                                                                    |
| Vjběr jazyka [Česky V]                                                                                                    |
| Zinêna jazyka se projeví po sestanu programu.                                                                                                    |
| Typ centrální jednosty PH-                                                                                                    |
| WIFI/ethernet komunakace  Hesto (max 6 anako) Padena Port Port                                                                                                    |
|                                                                                                    |

HD TS HT BP1 BP7 BSP BHD BHT WS ET7

PK

Port NEAKTIVNÍ

## ZÁLOŽKA NASTAVENÍ

| Konstanty | /             |                                                                                                    |
|-----------|---------------|----------------------------------------------------------------------------------------------------|
|           | Rozsah teplot | : (nastavení minimální a maximální regulovatelné teploty)                                                                                                    |
|           | Režim         | (O-normální režim, 1- předčasné zapnutí topení, 2-letní režim, viz návod na CJ)                                                                                                    |
|           | Typ regulace  | (Hystereze nebo PI regulace dle použité CJ, viz návod na CJ)                                                                                                    |
|           | OpenTherm     | (nastavení parametrů pro komunikaci OpenTherm, min. a max. teplota UT, číslo topné křivky a její posun, typ budovy z hlediska izolace, zobrazení a nulování hodin provozu TUV, více v návodu na CJ) |
|           | Údržba        | (možnost nastavení datumu pro předepsanou údržbu kotle, viz návod na CJ)                                                                                                    |
|           | Ostatní       | (konstanty, které se nastavují podle použité CJ:                                                                                                    |
|           |               | procentuální hodnota otevření hlavice pro sytémy +PH a +PH OT                                                                                                    |
|           |               | interval komunikace CJ a prvků jenpro sytémy +PH a +PH OT                                                                                                    |
|           |               | zobrazení a nulování hodin provozu                                                                                                    |
|           |               | IP adresa, maska podsítě a výchozí brána pouze při použití zařízení PH-WEB                                                                                                    |
|           |               | Repeater (zaškrtněte v případě, že v systému je zařazen repeater pro prodloužení dosahu)                                                                                                    |
|           | GSM           | (nastavení telefonního čísla a PINu pro ovládání GSM modulem, viz návod na CJ)                                                                                                    |
| ,         | Verze         | (zobrazení firmwaru CJ)                                                                                                    |

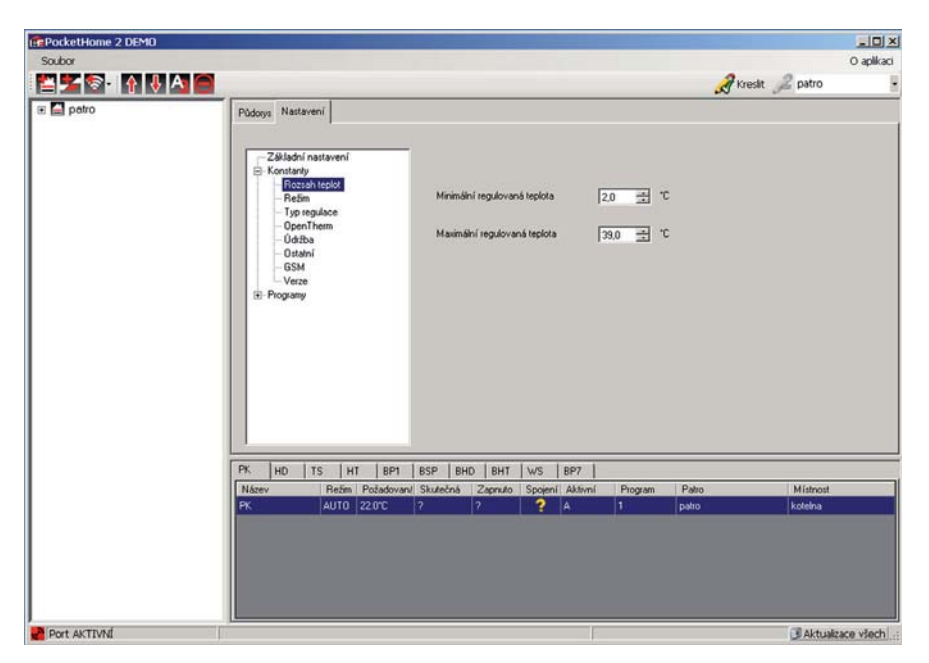

Programy (nastavení teplotní nebo časových programů, program číslo 1 a 2 se při volbě sudý/lichý týden automaticky střídají, programy 3 až 9 jsou přednastavené z výroby - lze je měnit, programy 10 až 22 je možné nastavit jako časové, pro sytémy -PH OT a +PH OT je program 22 napevno využíván pro TUV)

| PocketHome 2 DEMD |                                                                                                    |                                                                                          |            |
|-------------------|----------------------------------------------------------------------------------------------------|------------------------------------------------------------------------------------------|------------|
| Successon 1       |                                                                                                    | A Kreslit 🔏 patro                                                                        | • apikaci  |
| 🛿 🖬 patro         | Podovi         Natavení           Image: strategic strategic strateg | C Casony<br>0 12 14 16 18 20<br>1 2 14 16 18 20<br>2 2 2 2 2 2 2 2 2 2 2 2 2 2 2 2 2 2 2 | 22         |
|                   | PK HD TS HT BP1 BSP BHD BHT WS BP7<br>Násev Režm Požadovaní Skutečná Zapruto Spojení Aktivní Progra                                                                                                    | m Patro Mistrost                                                                         |            |
|                   |                                                                                                    | Loos Augusta                                                                             |            |
| Port AKTIVNÍ      |                                                                                                    | Aktual                                                                                   | tace všech |

# POPIS OVLADAČE

Ovladač slouží pro rychlé ovládání celého systému. Zobrazení ovladače uskutečníte dvojklikem na jakýkoli vložený prvek (zařízení) v okně půdorysu. Možnosti ovládání jsou odlišné pro různé prvky.

| Výběr zařízení<br>Dovolená | (zobrazení vložených prvků)<br>(umožňuje nastavení dovolené pro celý systém, nastavujeme datum návratu<br>z dovolené a teplotu, která se bude udržovat během dovolené) |
|----------------------------|----------------------------------------------------------------------------------------------------|
| On/Off                     | (zapnutí a vypnutí vybraného prvku)                                                                                                    |
| Auto/Manu                  | (změna režimu pro vybraný prvek)                                                                                                    |
| -/+                        | (krátkodobá změna teploty pro vybraný prvek, tato změna bude trvat až do další teplotní změny dané programem)                                                          |
| STAV                       | (tl. pro zjištění stavu prvku = obdoba tl. TEST u centrální jednotky)                                                                                                  |
| PRIORITNÍ ano/ne           | (volba priority prvku - pouze pro sytémy +PH a +PH OT)                                                                                                    |
| ZÁVISLÝ ano/ ne            | (pouze u prvku PK, volba zda je v systému kotel)                                                                                                    |
| ZVOLENÝ PROGRAM<br>Zavřít  | (přiřazení programu vybranému prvku)<br>(zavření ovladače)                                                                                                    |

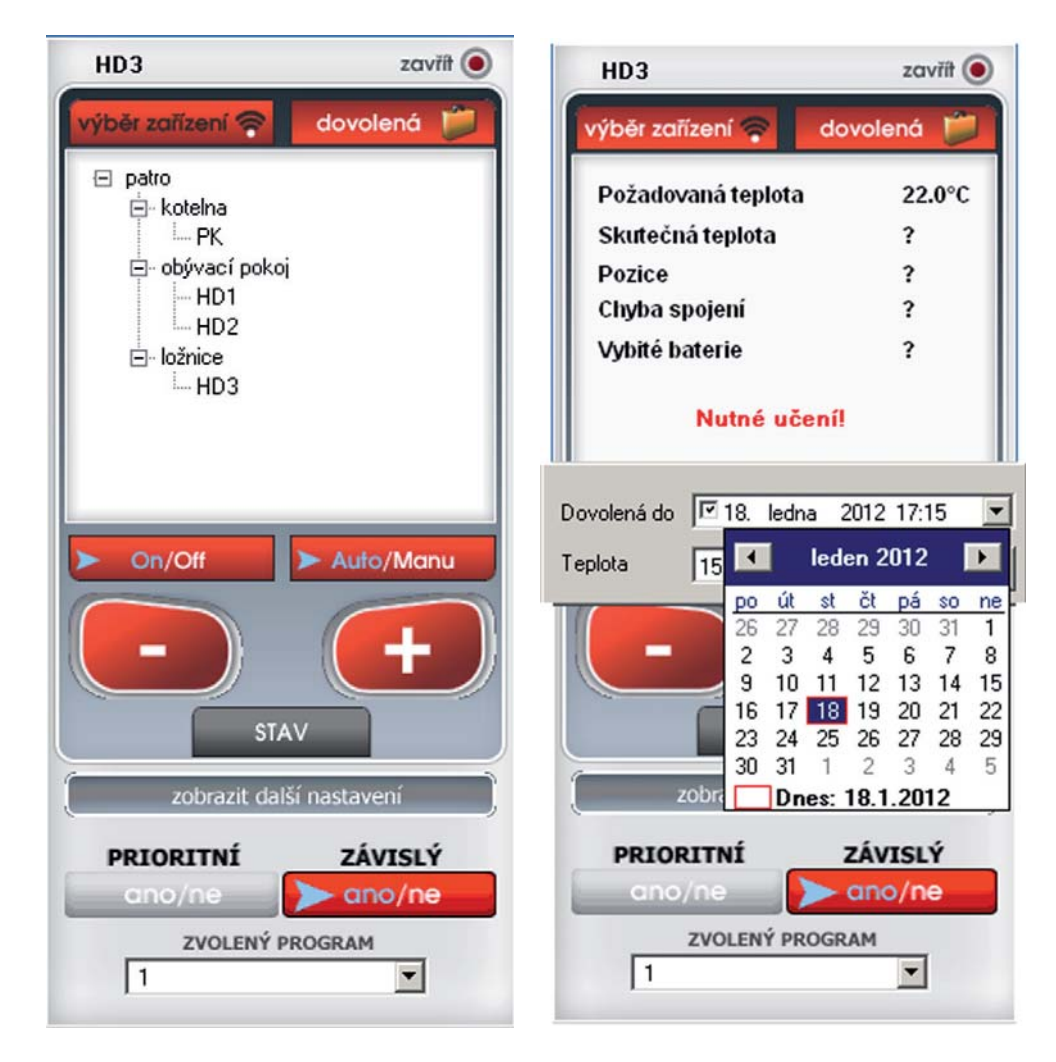

Pokud u vybraného prvku není povoleno určité nastavení, tlačítko je zbarvené do šedivé barvy!

<u>Pozn.:</u> pokud na ovladač kliknete pravým tlačítkem myši, zobrazí se volba "**vždy na popředí**", pokud je volba zaškrtnutá ovladač je na monitoru vždy na popředí!

# POSTUP NASTAVENÍ

- po úvodním seznámení s ovládacími prvky softwaru je možné přistoupit k nastavení systému

## 1. NASTAVENÍ KONSTANT

- otevřete záložku NASTAVENÍ a rozbalte nabídku KONSTANTY
- podle topného zařízení nastavte příslušné konstanty (vysvětlení k jednotlivým konstantám naleznete v návodu na centrální jednotku).

# 2. NASTAVENÍ TEPLOTNÍCH A ČASOVÝCH PROGRAMŮ

Pro prvky, které měří teplotu a na základě požadované teploty spínají připojené zařízení je nutné nastavit **teplotní programy.** 

- otevřete záložku NASTAVENÍ a rozbalte nabídku PROGRAMY
- vyberte nabídku 1 (v pravé části se otevře týdenní program)
- do vrchního pole vložte název programu 1 (např.obývací pokoj)
- zeleným posuvníkem zvolíte čas první teplotní změny
- klikněte pravým tlačítkem na časový úsek, kde požadujete změnu teploty
- zvolte nabídku "změna teploty"
- nastavte teplotu a potvrďte OK
- takto postupujte až do posledního nastavení (max.6 změn na den)
- pro nastavení dalších dní postupujte obdobným způsobem nebo použijte volby "kopie na následující den"
- pro odstranění časového úseku, klikněte na zelený posuvník pravým tlačítkem a zvolte SMAZAT ZMĚNU TEPLOTY
- po nastavení týdenního programu vás program vyzve "Přejete si program uložit" stisknutím ANO dojde k uložení programu.

Tímto způsobem nastavíme další programy, které budeme v další fázi přiřazovat jednotlivým zařízením. Programy 3-22 jsou přednastaveny z výroby (lze je také měnit).

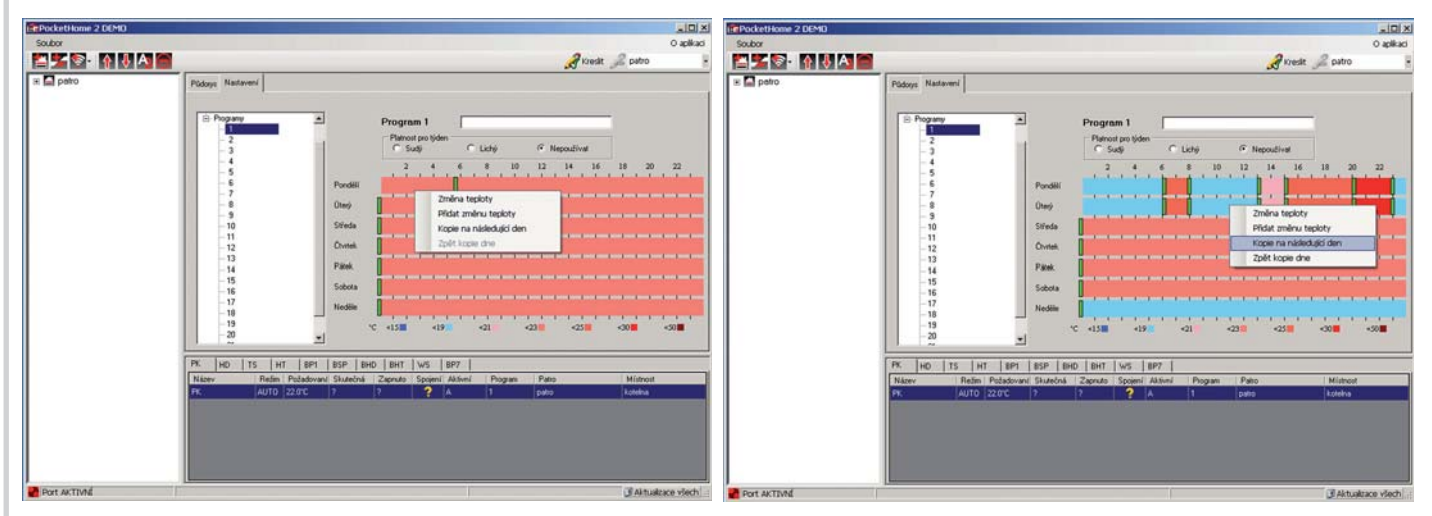

Pro tzv. časově ovládané prvky, které spínají připojené zařízení v daný čas je nutné nastavit časové programy. Programy č. 10-22 je možné nastavit jako časové. V případě, že chcete aktivovat časový prvek musí být nastaven alespoň jeden časový program!

- otevřete záložku NASTAVENÍ a rozbalte nabídku PROGRAMY
- vyberte nabídku 10 (v pravé části se otevře týdenní program)
- zvolte typ programu Časový
- do vrchního pole vložte název programu 10 (např.světlo)
- klikněte pravým tlačítkem do šedého pole a zvolte "Přidat interval"
- nastavte první časový úsek, kdy má být zařízení sepnuté
- takto postupujte až do posledního nastavení (max.6 intervalů na den)
- pro nastavení dalších dní postupujte obdobným způsobem nebo použijte volby "kopie na následující den"
- pro odstranění časového úseku, klikněte na zelený posuvník pravým tlačítkem a zvolte ZRUŠIT INTERVAL
- po nastavení týdenního programu vás program vyzve "Přejete si program uložit" stisknutím ANO dojde k uložení programu.

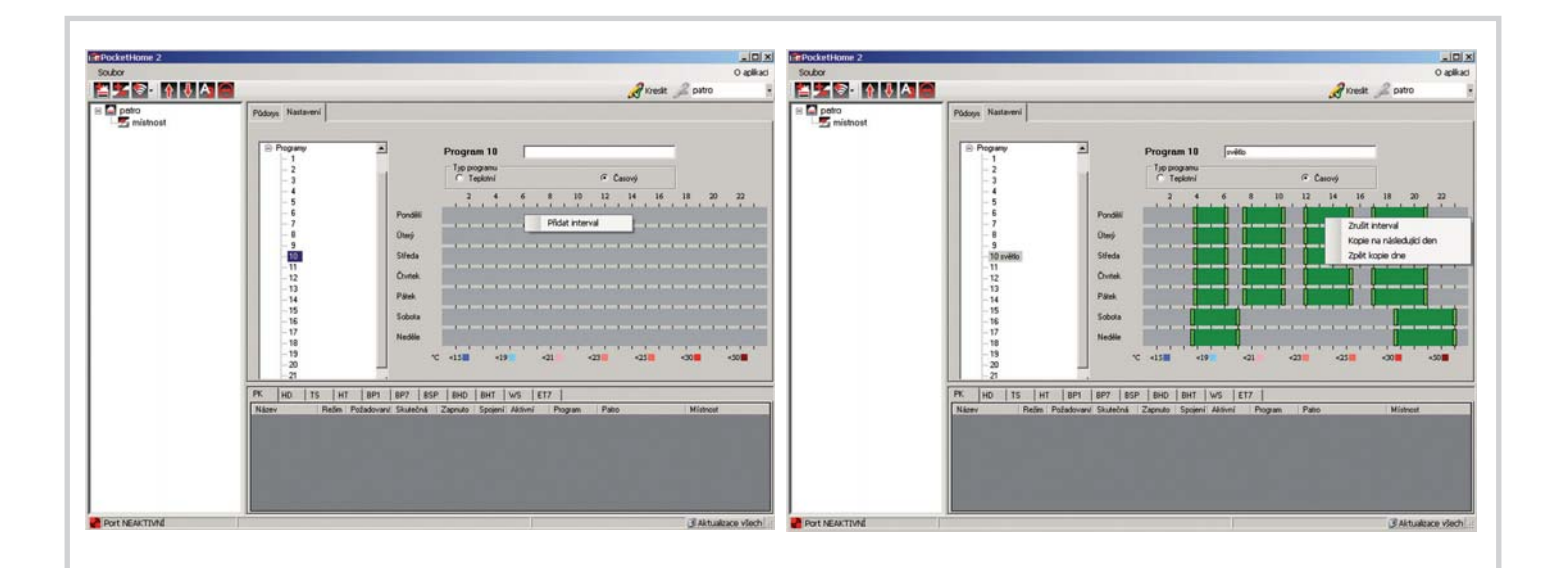

# 3. VYTVOŘENÍ PŮDORYSU OBJEKTU

- klikněte na záložku PŮDORYS
- vlevo klikněte na ikonu "Přidat patro" a vložte 1.patro objektu (v levém sloupci se začne tvořit strom celého objektu)
- klikněte na ikonu "Kreslit", tím se aktivuje režim kreslení s pomocnou mřížkou
- klinutím a tažením myši v místě mřížky postupně vytvořte půdorys objektu, kliknutím pravým tlačítkem na čáru je možné čáru smazat (tento krok není povinný)!
- klikněte na ikonu "**Přidat místnost**", vložte potřebný počet místností, které si pojmenujete a umístíte do vytvořeného půdorysu
- klikněte na ikonu "Přidat zařízení", tím vložíte zařízení (PK, HD atd), do půdorysu (pro systémy + PH, -PH OT a +PH OT je prvek PK povinný!)
- po skončení vkládání prvků, klikněte na ikonu "Kreslit" pro ukončení režimu kreslení.

Takto si vytvoříme celý objekt se všemi zařízeními.

<u>Pozn.</u>: místnosti i zařízení se vkládají do stejného počátečního bodu, pokud např. vložíte dvě zařízení a vidíte jedno stačí pohnout ikonou zařízení na jiné místo, pod ním se objeví druhé vložené zařízení! POZOR to samé se děje po synchronizaci z CJ! **Pro přesun prvků musí být aktivní kreslení- klikni na ikonu Kreslit!** 

## 4. VOLBA PROGRAMŮ PRO JEDNOTLIVÁ ZAŘÍZENÍ

- dvakrát klikněte na jakýkoli vložený prvek (zařízení)
- objeví se ovladač, který slouží pro rychlé ovládání celého systému
- v nabídce ovladače "výběr zařízení" vyberte jednotlivé prvky a po otevření nabídky "zobrazit další nastavení" přiřazujte jednotlivým prvkům nastavené teplotní nebo časové programy

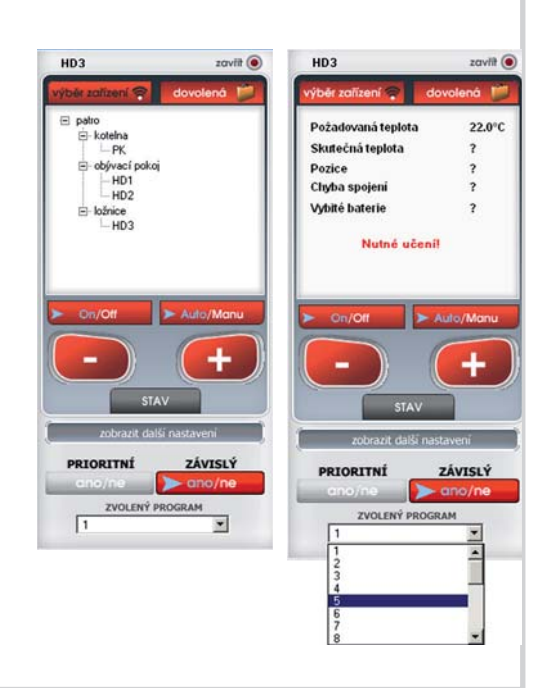

# 5. VOLBA PRIORITY PRO JEDNOTLIVÁ ZAŘÍZENÍ

### Tato volba je možná pouze pro systémy +PH a +PH OT!

- dvakrát klikněte na jakýkoli vložený prvek (zařízení)
- objeví se ovladač
- v nabídce ovladače "výběr zařízení" vybíráme prvky, kterým chceme přiřadit PRIORITU, po otevření nabídky "zobrazit další nastavení" zvolíme stisknutím tlačítka PRIORITNÍ - ANO

Tato volba znamená, že daný prvek bude ovlivňovat spínání kotle. Pokud požadovaná teplota daného prvku bude vyšší než aktuální, prvek si zažádá o zapnutí kotle.

# 6. PŘIPOJENÍ CENTRÁLNÍ JEDNOTKY K PC

## zavřete program

- připojte napájecí kabel k centrální jednotce a v CONST nastavte CONST23 na A
- do konektoru na CJ připojte kabel miniUSB a druhý konec připojte do USB portu na PC
- po připojení kabelu do PC se vpravo dole objeví oznámení o instalaci nového zařízení, vyčkejte až proběhne instalace (není podmínkou, pouze při prvním připojení)
- klikněte na ikonu PocketHome a spusťte program
- pokud nemáte CJ nastavenou, klikněte na tlačítko synchronizovat data z PC do CJ (všechny uložené data se přesunou do paměti centrální jednotky viz str.5)
- klikněte na záložku "Nastavení" a nabídku "Základní nastavení"
- v případě, že se Port (COM) automaticky nenačte použijte tlačítko Hledat port pro automatické vyhledání portu nebo vyberte port ručně (číslo portu zjistíte na PC otevřením Ovládací panely\_Systém\_Hardware\_Správce zařízení\_Porty (COM a LPT), pokud není port nalezen doporučujeme použít tlačítko Hledat port s časováním
- pokud je port nalezen dojde k automatickému načítání dat
- průběh přenosu dat je vidět v levém spodním rohu obrazovky

| ocketHome 2  |                                                                                                    | Správce zařízení                                                                                                    |
|--------------|----------------------------------------------------------------------------------------------------|----------------------------------------------------------------------------------------------------|
| 5 🔂 🕴 👔      | 🔏 Kresit 🔎 patro                                                                                                    | Coulton Akon Zohrozit Mánoužda                                                                                                    |
| potro        | Pódoys Natarvení<br>Pódoys Natarvení<br>E Andoří natavení<br>E Andoří natavení<br>E Pograny<br>Señové číslo ?<br>Výběr jazyka Česty v<br>Změna jazyka se projení po restatu pogramu.<br>Typ centiální jednotky PH v                                                                                 | Soubor Akce Zobrazit Nápověda                                                                                                    |
| rt NEAKTIVNÍ | WRI/dhemet komunikace     Hesio (max 5 anal-0)       IP adreca     Pot       PX.     HD     TS       HT     IBP1     IBP2       BSD     BHD     BHT       WS     ET7       Násev     Rešm       Požadovaní     Skutečná       Zapnuto     Spojení       Ahtivní     Program       Páto     Mistrost | Monitory<br>Monitory<br>Monito |

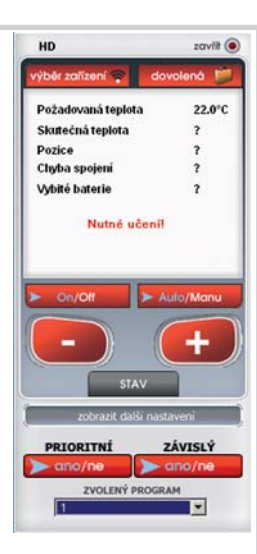

# 7. AKTIVACE PRVKŮ (ZAŘÍZENÍ)

- v průběhu aktivace musí být centrální jednotka stále napojená na PC (nebo přes Wifi)
- klikněte na záložku "Půdorys"
- dvakrát klikněte na jakýkoli vložený prvek (zařízení)
- na ovladači vyberte prvek, který chcete aktivovat (objeví se nápis Nutné učení)
- prvek, který chcete aktivovat uveď te do režimu učení kódu UA:dr (viz návod pro jednotlivé zařízení např. PH-PK20/PH-HD20 atd.)
- na ovladači stiskněte tl. STAV (tlačítko změní barvu)
- do 2 min. se prvek stane aktivní a bude plně řízen centrální jednotkou
- takto postupujeme i při aktivaci dalších prvků

## 8. ZJIŠTĚNÍ INFORMACÍ O JEDNOTLIVÝCH PRVCÍCH

#### Jednotlivé prvky

- dvakrát klikněte na jakýkoli vložený prvek (zařízení)
- na ovladači stiskněte tl. STAV
- objeví se aktuální informace o vybraném prvku

#### Všechny prvky

- stiskněte tlačítko "Aktualizace všech"
- v tabulce ve spodní části okna softwaru se zobrazí aktuální informace o všech aktivovaných prvcích v systému

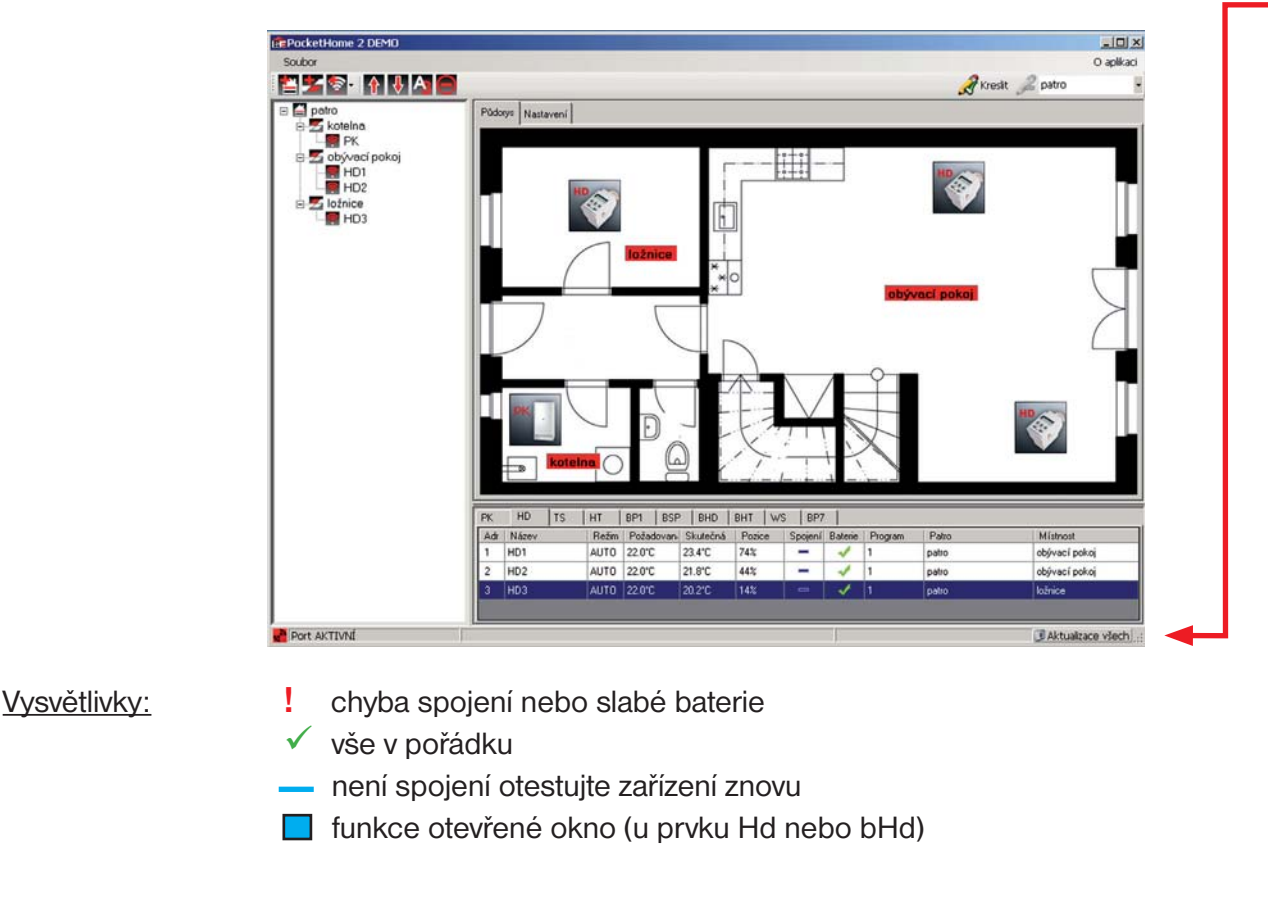

## 9. ODPOJENÍ CENTRÁLNÍ JEDNOTKY OD PC

- po ukončení synchronizace, aktivace a práce se PH-PC-SW zavřete program PocketHome
- poté je možné centrální jednotku odpojit od PC
- po odpojení je centrální jednotka do 2min. plně funkční a ovládá všechny aktivované zařízení bezdrátově.

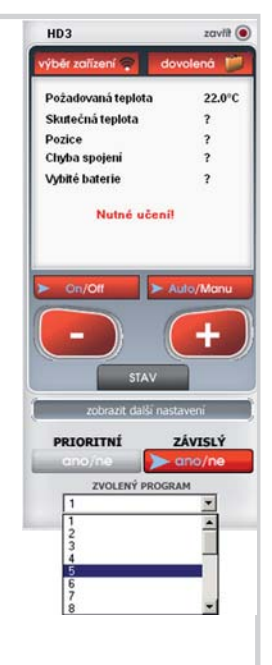

# POUŽITÍ ETHERNET/ WIFI MODULU

V případě, že vlastníte Ethernet/Wifi modul a přejete si ovládat celý systém po síti Internet, je nutné provést následující nastavení:

- proveďte nastavení Ethernet/Wifi modulu dle příslušného návodu a poznamenejte si zjištěnou IP adresu a port zařízení, na kterém bude systém pracovat
- propojte Ethernet/Wifi modul s centrální jednotkou (včetně napájení obou přístrojů)
- na CJ nastavte v CONST23 volbu -
- otevřete program kliknutím na ikonu PocketHome
- klikněte na záložku "Nastavení" a nabídku "Základní nastavení"
- vyplňte IP adresu (např. 192.168.X.X)
- dále Port, číslo portu musí být stejné jak při nastavování Ethernet/Wifi modulu
- do políčka Heslo (max.6 znaků) napište elbock
- zaškrtněte políčko u nápisu Wifi/Ethernet komunikace, budete vyzvání k restartu programu
- zavřete a znovu otevřete program
- vlevo dole se objeví jedna z následujících zpráv:

### CJ byla v síti nalezena

(vše je v pořádku a po chvilce se spustí komunikace a dojde k přenosu dat)

### CJ nebyla v síti nalezena

(chyba spojení, překontrolujte nastavení IP adresy a Portu, popřípadě zkontrolujte funkčnost Eth/Wifi modulu a CJ)

| Sodor O aplika<br>Sodor N M N S Construction<br>Pódozys Nastavení<br>Pódozys Nastavení<br>Pódozys Nastavení<br>Předozys Nastavení<br>Předozi Předozi Předozi P                                                                                                    | and the second design of the second design of the second design of the |                                                                                                    |
|----------------------------------------------------------------------------------------------------|------------------------------------------------------------------------|----------------------------------------------------------------------------------------------------|
| Polocy Natalvel       Polocy Natalvel         Imistrost       Polocy Natalvel         Imistrost       Polocy Polocy Natalvel         Imistrost       Polocy Polocy Po                                                                                                    | Soubor                                                                 | O apikad                                                                                                    |
| Podoys Naskavel<br>Podoys Naskavel<br>Podo<br>Podo<br>Po |                                                                        | 🖌 Kresk 🎜 patro 🔹                                                                                                    |
|                                                                                                    | ■ Initro                                                               | Aktadri fiastaveni<br>onstanty<br>regramy<br>Sériové číslo 100014<br>Výbit jazyka Četky<br>Změna jazyka se projeví po restartu programu.<br>Typ centrální jédnotty PH-<br>WěFlethernet komunikace P Heslo (max 6 znaků) Mitočke Změna hesla<br>I P adresa 192168.100.51 Port 4000<br>ID TS HT BP1 BP7 BSP BHO BHT WS ET7<br>Zaprudo Spojeril Aktivrá Program Patro Mitohost |
|                                                                                                    |                                                                        |                                                                                                    |

### Změna hesla

- Doporučujeme změnit přístupové heslo k CJ, aby nedocházelo k případnému napadení ze třetích stran.
- zkontrolujte zda probíhá komunikace mezi PC a CJ
- v záložce "Nastavení" a nabídce "Základní nastavení" klikněte na nápis Změna hesla
- zadejte nové heslo, poté se objeví potvrzovací okno "Opravdu si přejete heslo změnit"
- pokud kliknete na ANO, dojde k přenosu nového hesla do CJ

POZOR TOTO HESLO MÁ TAKÉ SOUVISLOST S PŘÍSTUPEM PŘES BLUETOOTH!! POZOR POKUD JE JEDNOTKA PŘIPOJENA PŘES ETH/WIFI MODUL NEMŮŽE BÝT PŘIPOJENA PŘES miniUSB NA POČÍTAČ A NELZE JI SOUČASNĚ OVLÁDAT PŘES BLUETOOTH!

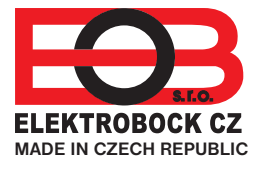

**ELEKTROBOCK CZ s.r.o.** Blanenská 1763 Kuřim 664 34 Tel.: +420 541 230 216 Technická podpora (do 14h) Mobil: +420 724 001 633 +420 725 027 685 +420 725 027 686

# www.elbock.cz